# **svPrice**

## Многофункциональная система управления заказами

### Описание системы svPrice

Вид главного окна программы представлен на Рис 1

| w svPrice 1.4           |                           |                                 |                            |                                  |                                           |                               |                                  |                              |              |     |
|-------------------------|---------------------------|---------------------------------|----------------------------|----------------------------------|-------------------------------------------|-------------------------------|----------------------------------|------------------------------|--------------|-----|
|                         |                           | ٨                               |                            |                                  | $\square$                                 | $\mathbf{x}$                  | 2                                | ß                            |              |     |
| Новости                 | Заказы                    | Подтверждения                   | Накладные                  | Дополнительно                    | Обмен данными                             | Настройки                     | О программе                      | Выход                        |              |     |
| Многофункі              | цональная                 | <b>SV</b><br>система управл     | svPric                     | се - Сво<br>ми svPrice пр        | ДНЫЙ П                                    | райс л                        | ИСТ<br>мный продукт,             | который обі                  | ьединяет все |     |
| возможные<br>Систематиз | предложені<br>ированное і | ия поставщиков<br>представление | з по постави<br>предложени | е товара в еді<br>ий в сводном і | ином прайс-ли<br>прайс-листе уг<br>Рис 1. | істе, так назі<br>прощает раб | ываемом "свод<br>оту по закупу и | ном прайсе".<br>: оприходова | нию товара.  | При |

| Ha  | панели | управл  | ения | нахолятся      | кнопки  | навигании   | по  | основным         | молулям | и прог | раммы  |
|-----|--------|---------|------|----------------|---------|-------------|-----|------------------|---------|--------|--------|
| 114 | mancom | Jupubli |      | ina contra con | MIOIIMI | nubin uquin | 110 | o chi o bii bimi | тодули  | n npor | pumpi. |

| Новости               | Переход к окну с новостями системы svPrice                                                                                                    |
|-----------------------|----------------------------------------------------------------------------------------------------|
| <br>Заказы            | Переход к журналу заказов в котором можно создавать, редактировать, просматривать и удалять заказы.                                                                                                    |
| Подтверждения         | Переход к журналу «подтверждений». Подтверждения — это документ высылаемый поставщиком в ответ на заказ, которым он подтверждает принятие заявки к исполнению. В документе перечислены предварительные отказы по позициям.                                                                                                    |
| <b>і</b><br>Накладные | Переход к журналу накладных, в котором можно создавать, редактировать, просматривать и удалять накладные.                                                                                                    |
| Дополнительно         | Кнопка «товары» предназначена для выбора одного из нескольких<br>дополнительных модулей<br>Товары — список товаров полученных от поставщика. Предназначен для<br>быстрого поиска информации о товаре (номер и дата документа, поставщик,<br>цена покупки и т.д)<br>Поиск серий — список серий полученных от поставщика. Предназначен для<br>поиска информации о серии (срок годности, поставщик, номер и дата<br>документа покупки и т.д)<br>Печать ценников — позволяет печатать ценники |

| ⊠<br>Обмен данными | Переход к модулю обмена данными с поставщиками.<br>Отправка заявок, получение прайсов и накладных. Отправка почты. |
|--------------------|----------------------------------------------------------------------------------------------------|
| 🞇<br>Настройки     | Переход к модулю настроек системы.                                                                                 |
| Попрограмме        | Открытие окна информации о программе svPrice.                                                                      |
| <b>р</b><br>Выход  | Выход из программы.                                                                                                |

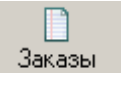

#### Журнал заказов.

Журнал заказав предназначен для отображения архива заказов.

Существует два вида журнала заказов - «по поставщикам» - Рис3 и «общие заказы» - Рис 4. «Общие заказы» - каждая строка журнала отображает один документ «заказ», в котором могут быть заказаны позиции разным поставщикам.

«По поставщикам» - документ «заказ» отображается несколькими строками, по строке на каждого поставщика позиции которого есть в заказе.

Переключение между видами журналов производится по средствам переключателя Рис 2.

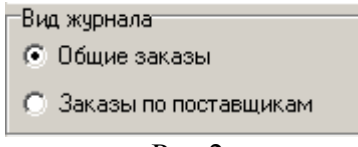

Рис 2.

Строки журнала заказов окрашены в разные цвета.

| <br>Протек      |
|-----------------|
| Аптека-холдинг  |
| Прагма фарм     |
| СИА             |
| Агроресурсы     |
| Северная-Звезда |

Цвет которым отображается поставщик настраивается (см. настройка программы). В журнале «по поставщикам» поле «Ст» (статус) отображает текущий статус заказа

| 1 | Заказ находится в процессе редактирования, не отправлен поставщику.                  |
|---|--------------------------------------------------------------------------------------|
| 1 | Заказ подготовлен к отправке. Будет отправлен поставщику при следующем сеансе связи. |
| 1 | Заказ отправлен поставщику на эл.почту или экспортирован в его программу заказов.    |
|   | Заказ получен почтавщиком.                                                           |

| svPrice 1.3 ДЕМО РЕЖИМ (ВОЗ | зможно           | сти огри  | аничены)     |            |                |         |                  |             |                    | _ [        |          |
|-----------------------------|------------------|-----------|--------------|------------|----------------|---------|------------------|-------------|--------------------|------------|----------|
| Фильтр журнала              |                  | 1         |              | A          |                |         | Π                | A           |                    |            |          |
| Получатель:                 | Новый            | заказ Р   | едактировать | Копировать | Объединить     | Удалить | Настройка        | Печать      | Закрыть            |            |          |
| ▼ ×                         |                  |           |              |            |                |         |                  | Поцилона    |                    | Пата       |          |
|                             | Ст.              | Номер     | Дата         |            | Поставщик      |         | Сумма            | поста       | ние (для<br>зшика) | отправки   |          |
| Поставщик                   | -                | 2         | 22.09.2010   | Прагмай    | рарм           |         | 314.28           |             |                    | -          | -        |
| - X                         | - 🦩              | 2         | 22.09.2010   | Катрен     | Fabili         |         | 85.14            |             |                    |            | -        |
|                             | 2                | 4         | 23.09.2010   | Катрен     |                |         | 3534.56          |             |                    | 23.09.2010 |          |
| Статус                      | 2                | 4         | 23.09.2010   | Аптеках    | олдинг         |         | 7715.02          |             |                    | 23.09.2010 |          |
| <b>▼</b> X                  | 2                | 4         | 23.09.2010   | СИА        |                |         | 2878,1           |             |                    | 23.09.2010 | Ē.       |
|                             | 1                | 4         | 23.09.2010   | Северна    | я-Звезда       |         | 6588,77          |             |                    | 23.09.2010 | ī I      |
| Начало периода:             | 1                | 5         | 24.09.2010   | Аптеках    | олдинг         |         | 8077,56          |             |                    | 24.09.2010 | Г.       |
| 01 03 1899                  | 1                | 5         | 24.09.2010   | СИА        |                |         | 2750,78          |             |                    | 24.09.2010 | Г I      |
|                             | 1                | 5         | 24.09.2010   | Arpocep    | урсы           |         | 1136,07          |             |                    | 24.09.2010 |          |
| Конец периода               | 2                | 5         | 24.09.2010   | Катрен     |                |         | 1457,27          |             |                    | 24.09.2010 | 1        |
| 01 10 2010                  | 2                | 5         | 24.09.2010   | Прагмая    | фарм           |         | 1219,02          |             |                    | 24.09.2010 | 1        |
| 101.10.2010                 | 2                | 5         | 24.09.2010   | Северна    | я-Звезда       |         | 5454,61          |             |                    | 24.09.2010 |          |
| Вид журнала                 | 2                | 5         | 24.09.2010   | Искра-М    | ед             |         | 854,6            |             |                    |            |          |
| 🔿 Общие заказы              | 2                | 6         | 27.09.2010   | Северна    | я-Звезда       |         | 10566,08         |             |                    | 27.09.2010 |          |
|                             | 2                | 6         | 27.09.2010   | СИА        |                |         | 6449,55          |             |                    | 27.09.2010 |          |
| С Заказы по поставщикам     | 2                | 6         | 27.09.2010   | Катрен     |                |         | 4040,86          |             |                    | 27.09.2010 |          |
|                             | 17               | 6         | 27.09.2010   | Аптеках    | олдинг         |         | 3102,94          |             |                    | 27.09.2010 | <u> </u> |
|                             |                  | 6         | 27.09.2010   | Arpocep    | урсы           |         | 1214,58          |             |                    | 27.09.2010 |          |
|                             | $\parallel \chi$ | 7         | 28.09.2010   | Северна    | я-Звезда       |         | 4865,86          |             |                    | 28.09.2010 |          |
|                             | $\parallel \chi$ | 7         | 28.09.2010   | Агросер    | урсы           |         | 2598,35          |             |                    | 28.09.2010 |          |
|                             | ΗZ               |           | 28.09.2010   | Медком-    | -Алтай         |         | 391,87           |             |                    | 28.09.2010 |          |
|                             | ΗŽ               |           | 28.09.2010   | СИА        |                |         | 6357,93          |             |                    | 28.09.2010 |          |
|                             |                  | (         | 28.09.2010   | катрен     |                |         | 3036,66          | T           |                    | 28.03.2010 |          |
|                             |                  | · · · · · | 20.03.2010   | Прагмач    | рарм           |         | 2102,04          | Dec zoozili |                    | 01 10 2010 |          |
|                             |                  | 0         | 01.10.2010   | Меаком     | Amroŭ          |         | 24,2             | 310 1001    |                    | 01.10.2010 | - 1      |
|                             |                  | 10        | 01.10.2010   | Медком     | жлай<br>Алтай  |         | 391.07           |             |                    |            | -        |
|                             | 14               | 11        | 01 10 2010   | Медком     | Алгай<br>Алгай |         | 2135.64          |             |                    |            |          |
|                             | 1                | 12        | 01 10 2010   | Прагмая    | олган<br>Барм  |         | £100,04<br>60.52 |             |                    |            |          |
|                             |                  | 12        | 01.10.2010   | - parmay   | Papin          |         | 00,32            |             |                    |            | _        |
|                             |                  |           |              |            |                |         | 106847,73        |             |                    |            | -        |

Рис 3.

| छ svPrice (Сводный прайс-лист | т) 1.1                         |                            |                   |            |
|-------------------------------|--------------------------------|----------------------------|-------------------|------------|
|                               |                                | 🖂 💥                        | 2                 |            |
| Новости !!! Заказы            | Накладные Товар                | ы Обменданными Настройки   | О программе Выход |            |
| Фильтр журнала                |                                |                            |                   |            |
| Поличатель:                   | Новый Копиро                   | зать Редактировать Удалить | Настройка Печать  |            |
|                               |                                | •                          |                   |            |
|                               | Номер Дата                     | Получатель                 | Примечание        | Сумма 📤    |
| Поставщик                     | 28 03.08.2010                  | Аптека №1                  |                   | 2656,03    |
| <b>T X</b>                    | 29 03.08.2010                  | Аптека №3                  |                   | 123,45     |
|                               | 30 03.08.2010                  | Аптека №1                  |                   | 2656,03    |
| Статус                        | 34 03.08.2010                  | Аптека №3                  |                   | 56,3       |
| ▼ 🗙                           | 38 03.08.2010                  | Аптека №3                  |                   | 145,51     |
|                               | 39 03.08.2010                  | Armeka Nº3                 |                   | 2,5        |
|                               | 40 04.08.2010                  | Аптека №3                  |                   | 16,58      |
|                               | 41 04.08.2010                  | Armeka №3                  |                   | 1039,07    |
| 102.08.2010                   | 42 04.08.2010                  | Arreka Nº3                 | Гестовая заявка   | 72,57      |
| Конец периода                 | 44 09.08.2010                  | Arreka N-3                 |                   | 191,52     |
|                               | 52 03.08.2010<br>CE 09.09.2010 | Arriteka N-3               |                   | 122.45     |
| 14.08.2010                    | 67 09 09 2010                  | Amera Nº2                  |                   | E9.2       |
| Вид жирнада                   | 79 09 09 2010                  | Amera Nº2                  |                   | 2200       |
|                               | 80 10.08 2010                  | Amera Nº3                  |                   | 2617.01    |
|                               | 86 13 08 2010                  | Δητεκα Nº3                 |                   | 693        |
| С Заказы по поставщикам       | 88 13 08 2010                  | Алтека №3                  |                   | 866.42     |
|                               | 89 13 08 2010                  | Аптека №3                  |                   | 3386.93    |
|                               | 100 13.08.2010                 | Аптека №3                  |                   | 866.42     |
|                               | 101 14.08.2010                 | Аптека №3                  |                   | 24,25      |
|                               |                                |                            |                   |            |
|                               |                                |                            |                   |            |
|                               |                                |                            |                   |            |
|                               |                                |                            |                   |            |
|                               |                                |                            |                   |            |
|                               |                                |                            |                   |            |
|                               |                                |                            |                   |            |
|                               |                                |                            |                   |            |
|                               |                                |                            |                   |            |
|                               |                                |                            |                   |            |
|                               |                                |                            |                   | 18438,87 💌 |

Слева от табличного поля находятся элементы управления фильтром журнала Рис 5.

| Фильтр журнала<br>Получатель:<br>Поставщик | Журнал заказов можно фильтровать:<br>По получателю — на какую торговую точку был сделан заказ<br>По поставщику — кому был сделан заказ<br>По статусу — в каком состоянии находится заказ<br>(редактируется, подготовлен к отправке, отправлен) |
|--------------------------------------------|----------------------------------------------------------------------------------------------------|
|                                            | по дате заказа.                                                                                                    |
| Начало периода:<br>02.08.2010              |                                                                                                    |
| Рис 5.                                     |                                                                                                    |

## Над табличным полем журнала заказов расположена панель с кнопками Рис 6.

| 🔒<br>Новый заказ | []<br>Редактировать | Копировать | 💽<br>Объединить | <b>]</b><br>Удалить | III<br>Настройка | )<br>Печать | 📔<br>Закрыты |
|------------------|---------------------|------------|-----------------|---------------------|------------------|-------------|--------------|
|                  |                     |            | Рис             | 6.                  |                  |             |              |

| <b>В</b><br>Новый   | Создание нового документа «Заказ». (Новый заказ можно создать нажатием кнопки INSERT)                                                       |
|---------------------|----------------------------------------------------------------------------------------------------|
| редактировать       | Открывает выделенный заказ для редактирования. (Открыть заказ можно нажав кнопку ENTER, или два раза щелкнуть по нему мышкой).              |
| Копировать          | Создает копию выделенного в журнале заказа. В зависимости от вида журнала создается либо полная копия, либо копия по выбранному поставщику. |
| 💽<br>Объединить     | Объединяет редактируемые (неотправленные) заказы, набранные в разное время.                                                                 |
| <b>Д</b><br>Удалить | Удаляет выделенный в журнале заказ. (Удалить можно нажав кнопку DELETE).                                                                    |
| III<br>Настройка    | Открывает окно настройки видимости колонок в журнале заказов.                                                                               |
| ()<br>Печать        | Печатает весь журнал заказов, в соответствии с его видом и выбранными параметрами фильтрации.                                               |

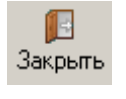

#### Документ «Заказ» Рис 7.

| Заказ № 0 от 03.10.2010                                          | Поличатель:                       |             | -               |               |                |                  |
|------------------------------------------------------------------|-----------------------------------|-------------|-----------------|---------------|----------------|------------------|
|                                                                  | Hong-urens.                       |             |                 |               |                |                  |
| мментарий: Тестовая заявка                                       |                                   |             |                 |               |                |                  |
| щий заказ (по всем поставщикам) Аптекахолдинг СИА А              | гросерурсы Катрен Прагмафарм Се   | верная-Звез | да 🛛 Искј       | ра-Мед        |                |                  |
| Открыть ПРАЙС-ЛИСТ 🦯 Изменить 🛛 🏒 Удалить                        | 🔢 Настройка                       |             |                 |               |                |                  |
| Наименование                                                     | Производитель                     | Іпаковкі    | Заказ<br>Кол-во | Заказ<br>Цена | Заказ<br>Сумма | Срок<br>годности |
| ерлиприл 5 табл. 5мг N30 Германия                                | Berlin-Chemie                     | 192         | 2               | 66.7          | 133.40p.       | 30.12.1899       |
| ипотиазид табл. 100мг N20 Венгрия                                | Sanofi-Aventis                    | 300         | 2               | 80.36         | 160.72p.       | 30.12.1899       |
| аметон 30г Азрозоль Б М                                          | Мосхимфармпрепараты ОАО и         | 64          | 5               | 39.16         | 195.80p.       | 30.12.1899       |
| ест на беременность Гравитест ХГЧ                                | IND/Вектор-Фарм                   | 1/200       | 20              | 21.09         | 421.80p.       | 01.05.2012       |
| урадонин таб. 50мг №10(отпуск 10 шт.)                            | Ирбитский ХФЗ                     | 10/600      | 30              | 1.89          | 56.70p.        | 01.08.2014       |
| АЛЬБУТАМОЛ 100МКГ/ДОЗА 90ДОЗ 12МЛ АЭРОЗОЛЬ                       | Алтайвитамины ЗАО                 | 98          | 2               | 45.32         | 90.64p.        | 01.06.2012       |
| ихопол табл. 250мг N20 Польша                                    | Polfarma S.A.                     | 375         | 5               | 63.03         | 315.15p.       | 30.12.1899       |
| имексид конц.д/приг.р-ра д/наружн.прим.100мл                     | Татхимфармпрепараты ОАО, г.Казаны | 30          | 5               | 26.19         | 130.95p.       | 30.12.1899       |
| ерекись Водорода 3% Р-р д/наруж. и мест. прим. 100мл Ф.л. полиме | р. Б.М. Тульская Фарм.Ф           | 63,48       | 30              | 10.51         | 315.30p.       | 30.12.1899       |
| лемоклав Солютаб 500+125мг Таб. Дисп. X20 (R)                    | Astellas Pharma Europe B.         | 128         | 1               | 443.33        | 443.33p.       | 30.12.1899       |
| иралгин таб. №10 в и/у                                           | Белмедпрепараты                   | 1/200       | 5               | 42.99         | 214.95p.       | 01.04.2013       |
| овалис 15 мг 1,5 мл амп №3 в/м                                   | Берингер Ингельхайм Эспана С.А.   |             | 3               | 365.55        | 1 096.65p.     | 01.12.2013       |
| броцил капли в нос 15 мл                                         | Новартис Консьюмер Хелс С.А.      |             | 2               | 150.46        | 300.92p.       | 31.03.2011       |
| апотен табл. 25мг N56 Россия                                     | Акрихин                           | 160         | 2               | 172.85        | 345.70p.       | 30.12.1899       |
| рентал амп 100мг/5мл N5 Индия                                    | Sanofi-Aventis                    | 90          | 2               | 110.26        | 220.52p.       | 30.12.1899       |
| ентоксифиллин табл. п/о 0.1г N60 Россия                          | Северная звезда Лтд ЗАО           | 126         | 1               | 38.56         | 38.56p.        | 30.12.1899       |
| ИЦИНОН 0,25 N100 ТАБЛ                                            | Лек Д.Д.                          | 50          | 1               | 316.91        | 316.91p.       | 01.04.2015       |
| оронал табл. п/о 10мг N30 Словакия                               | Zentiva                           | 324         | 1               | 150.02        | 150.02p.       | 30.12.1899       |
| укалтин таб №10                                                  | Тюменский хим фармзавод ОАО       |             | 20              | 22.44         | 448.80p.       | 01.07.2012       |
| орега Экстра сильный крем д/фиксации зубных протезов туба 40мл   | Ирла(GlaxoSmithKline A/O          | 24          | 2               | 127.71        | 255.42p.       | 30.12.1899       |
| рина таб п∕о №63                                                 | Байер Шеринг Фарма АГ             |             | 1               | 1539.17       | 1 539.17p.     | 01.01.2013       |
| ардиомагнил табл. п/о 150мг+30.39мг N30 Дания                    | Nycomed                           | 160         | 10              | 80.27         | 802.70p.       | 30.12.1899       |
| олме капли внутр. 60 мг/мл амп. 15мл N4 Португалия               | Laboratorios LASA                 | 40          | 1               | 910.51        | 910.51p.       | 30.12.1899       |
|                                                                  |                                   |             |                 |               | 21 130.36p.    |                  |

Рис 7.

| Заказ №      | 80 <b>от</b> 10.08.2010 | Получатель: | Аптека №3 |
|--------------|-------------------------|-------------|-----------|
| Комментарий: |                         |             |           |
|              | а.<br>С.                |             |           |

Рис8.

В верху расположены поля для ввода общих для всего заказа данных Рис 8:

Номер заказа — присваивается автоматически после сохранения заказа, не подлежит редактированию

Дата заказа — проставляется автоматически

Получатель — в этом поле выбирается получатель на которого делается заказ.

Автоматически проставляется получатель помеченный как основной (см. настройки программы)

Комментарий — поле в которое можно вписать любой комментарий к заказу. Относится ко всему заказу в целом. При отправке заказа поставщику присоединяется к комментарию заказа. Для этого поля можно назначить значение проставляемое автоматически. (см. настройки)

| Общий заказ (по всем поставщикам) | Медком-Алтай | Агросерурсы | СИА | Роста | Протек |  |
|-----------------------------------|--------------|-------------|-----|-------|--------|--|
|                                   | Рис 9.       |             |     |       |        |  |

Ниже идут кнопки переключения поставщиков Рис9. Создаются автоматически при внесении

товара в заказ. Позволяют просматривать заказанные товары по конкретным поставщиками

| 🔏 Открыть ПРАЙС-ЛИСТ | 🥖 Изменить | 🟒 Удалить | 🔢 Настройка |
|----------------------|------------|-----------|-------------|
|----------------------|------------|-----------|-------------|

Рис 10.

Над табличной частью заказа (таблицы с заказанными позициями) расположена панель с кнопками управления товарной составляющей заказа Рис.10.

| <b>Д</b> Открыть ПРАЙС-ЛИСТ | Добавление позиций в заказ. Открывает окно подбора товаров (сводный прайс-лист).<br>(Открыть окно прайса можно нажав кнопку INSERT).        |
|-----------------------------|----------------------------------------------------------------------------------------------------|
| 🥖 Изменить                  | Изменение количества заказанного товара. (Изменить количество можно нажав кнопку ENTER, или два раза щелкнув мышкой по необходимой строке). |
| 🔏 Удалить                   | Удаление позиции из заказа. (Удалить позицию можно нажав кнопку DELETE).                                                                    |
| 🔢 Настройка                 | Настройка видимости колонок табличной части заказа.                                                                                         |

| 🔚 Записать | 📄 Печать | 📄 Ценники | 📔 Закрыты |  |
|------------|----------|-----------|-----------|--|
|            |          |           |           |  |

#### Рис 11.

В самом низу расположены кнопки управления заказом Рис 11.

| 🔚 Записать | запись заказа в базу данных.                       |
|------------|----------------------------------------------------|
| 📄 Печать   | печать заказа, всего или по выбранному поставщику. |
| 📄 Ценники  | печать ценников.                                   |
| 🖪 Закрыты  | закрывает окно заказа.                             |

## Сводный прайс лист

Окно выбора товаров, сводный прайс-лист — Рис 12,

| svPrice 1.3 ДЕМО РЕЖИМ (BO                                                                                                    | змо          | жности                     | ограни   | ЧЕНЫ)          |                               |                          |                |                |           |        |             |        |           |              |     |
|----------------------------------------------------------------------------------------------------|--------------|----------------------------|----------|----------------|-------------------------------|--------------------------|----------------|----------------|-----------|--------|-------------|--------|-----------|--------------|-----|
| Наименование: КРЕМ                                                                                                    |              |                            |          | T <sub>a</sub> |                               |                          |                |                |           | ្រ     |             |        |           |              |     |
| ,<br>                                                                                                    |              |                            | Рась     | и.Фильтр       | Доп. инф                      | о Группы                 | Поставщ        | ики Настр      | ойка      | В зака | 3           |        |           |              |     |
| Первое слово с начала выборк                                                                                                    | ч ј          | <ul> <li>Гочное</li> </ul> | совпаде  | ние по гру     | ппе                           |                          | 1              |                |           |        |             |        |           |              | _   |
| Группы                                                                                                    | r I I        | і Кол-во                   | Сумма    | I              | Наименов                      | ание                     | Произв         | одитель        | Істатоі   | Lена ⊽ | Годен<br>до | паковк | По        | тащик        |     |
| 5                                                                                                    | ' ++-        |                            |          | Крем Пет       | окий вил. Е                   |                          |                | а нао          | 245       | 12.6   | 01.10.20    | 1750   | Агросерия | CF1          |     |
| 5лней                                                                                                    |              | _                          |          | Кремдег        | окий бит. г.,<br>рица Абма, г | , ромашка, чере<br>печал |                | 1000           | 549       | 12,0   | 01.10.20    | 40     | Прагмафа  | DM           | -   |
| 9                                                                                                    | H            |                            |          | Кремала        | рик Зодицик                   | а защитный 46            | Аделейд ПП     | о 600<br>о нао | 129       | 13.32  | 01.09.20    | 1/30   | Агросерия | iphi<br>ichi | -   |
| 90                                                                                                    |              |                            |          | Кремісил       | иконовый 4                    | Бма                      | 'Алелейа НП    | O' OOO Moos    | 123       | 13.48  | 01 10 20    | 1/40   | Мелком-А  | σaŭ          | -   |
| 911                                                                                                    |              | 1                          |          | КРЕМ "ЛЕ       | ТСКИЙ'' 46                    | SMID                     | Аванта ПАП     | 0.000,000      | 3532      | 13,56  | 01.07.20    | 40     | Катрен    |              | -   |
| 911БАДЯГА                                                                                                    |              | -                          |          | Клем Лет       | ский 46млл                    | rufia                    | НПО Алелей     | a              | 570       | 13.63  | 01 10 20    | 10     | Северная  | Звезда       | -   |
| 911ВЕНОЛГОН                                                                                                    |              |                            |          | Крем Лет       | ский вит. Е                   | ромашка чере             | Алелейа ОО     |                | 526       | 13.89  | 01.12.20    | 1/40   | Arnocenur | сы           | -   |
| 911ГЕЛЬ                                                                                                    |              |                            |          | Кремдето       | ский 'аделей                  | йа' 46мл (5445)          | 'Аделейд НП    | 0' 000.Moci    | < 790     | 14.34  | 01.12.20    | 1/40   | Меаком-А  | тай          | -   |
| 911ГРИБКОСЕПТ                                                                                                    |              |                            |          | Крем д/рч      | к силиконо                    | вый 75мл (021            | ( 'Аванта' ООС | ).Краснодар    | 84        | 14.38  | 01.04.20    | 1/30   | Медком-А  | лтай         | -   |
| 911 ЗАЖИВИН                                                                                                    |              |                            |          | Кремдета       | ский 50мл (р                  | ромашка,черед            | а Фабрика. Ак  | тивной Кось    | 1 2       | 14.55  |             | 40     | Прагмафа  | DM           |     |
| 911KPEM                                                                                                    |              |                            |          | Крем дето      | ский 46 мл                    |                          | Аванта, Росс   | сия            | 142       | 14,58  |             |        | Искра-Ме  | 1            | -   |
| 911МЫЛО                                                                                                    |              |                            |          | КРЕМ Д/Р       | РУК СМЯГЧ                     | АЮЩИЙ С ГЛИ              | Солвекс-КП/    | Фреш Ал Ко     | 64        | 14,63  |             | 72     | Протек    |              |     |
| 911НЕПОТИН                                                                                                    |              | 10                         | 148,50p. | КРЕМ Д/        | РУК С ГЛИЦ                    | ЕРИНОМ И ЭК              | Солвекс-КП/    | Фреш Ал Ко     | 378       | 14,85  |             | NO PAC | Протек    |              |     |
| 9110КОПНИК                                                                                                    |              | 10                         | 151,70p. | Крем дета      | ский 'аванта                  | а' 46мл (0415) –         | 'Аванта' ООС   | ,Краснодар     | 1236      | 15,17  | 01.07.20    | 1/40   | Медком-А  | лтай         |     |
| 911РЕВМАЛГОН                                                                                                    |              |                            |          | Крем дето      | ский 45мл (з                  | экстр. ромашки           | весна ОАО, і   | г. Самара      | 71        | 15,52  |             | 48     | Прагмафа  | рм           | ].  |
| Крем д/рук силиконовый 75мл (021                                                                                                    | i o) ('A     | ванта' 00(                 | Э,Красно | дар)           |                               |                          | Цена: 14,3     | 8 руб.         |           |        |             |        |           |              |     |
| Срок годности:01.04.2013 Упаковка                                                                                                    | a: 1730      | )                          |          |                |                               |                          | Цена с н       | аценкой: 1     | 4,4 (O) p | уб.    | U           | -      |           |              |     |
| Наи                                                                                                    | мен          | овани                      | te: Kpe  | ем д/рук       | силикон                       | овый 75мл                | (0210)         | Пос            |           |        | Дата        | Поз    | зиций в   | Сумма        |     |
| Пок                                                                                                    | <b>a</b> 3a) | ния: Л                     | [ля заш  | иты рук        | отволы                        | растворов                | солей          |                | аралик    |        | прайса      | _ n    | райсе     | заказа       |     |
|                                                                                                    |              |                            | ,        |                |                               | , passe op te            | ,              | Агросерур      |           | 28.0   |             |        | 8111      | 119,         | 2   |
| кисло                                                                                                    | пи           | щелочен                    | 1        |                |                               |                          |                | Медком-А       | лтай      | 29.0   | 09.2010     |        | 7142      | 543,5        | 7   |
| IIpol                                                                                                    | <b>13B</b>   | одитеј                     | њ: Ав    | ванта' О       | OO,Rpac                       | нодар                    |                | Протек         |           | 21.    | 09.2010     |        | 6311      | 148,         | 5   |
| CHIMICOROLE                                                                                                    |              |                            |          |                |                               |                          |                |                |           |        |             |        |           |              |     |
| 4/41/                                                                                                    |              |                            |          |                |                               |                          |                |                |           |        |             |        |           |              |     |
|                                                                                                    |              |                            |          |                |                               |                          |                |                |           |        |             |        |           |              |     |
| and the second second se |              |                            |          |                |                               |                          |                |                |           |        |             |        |           |              |     |
|                                                                                                    |              |                            |          |                |                               |                          |                |                |           |        |             |        |           |              |     |
|                                                                                                    |              |                            |          |                |                               |                          |                |                |           |        |             |        |           | 811,2        | 7 🔻 |

Рис 12.

## Панель управления Рис 13.

| Наименование: | 📡<br>Расш.Фильтр | 🚺<br>Доп. инфо | 🧮<br>Группы | (III)<br>Поставщики | Настройка | 🗾<br>В заказ |
|---------------|------------------|----------------|-------------|---------------------|-----------|--------------|
|               | Рис              | : 13.          |             |                     |           |              |

| Наименование:          | «Строка поиска» - строка по которой<br>фильтруется отображаемый в табличном поле<br>товар.                                                           |
|------------------------|----------------------------------------------------------------------------------------------------|
| Расш. Фильтр           | Открытие окна расширенного фильтра. Рис14.                                                                                                    |
| <b>іі</b><br>Доп. инфо | Включение / выключение показа нижней панели.<br>Отображение дополнительной информации о<br>товаре и списка поставщиков с суммами<br>текущего заказа. |
| Группы                 | Включение / выключение показа боковой панели отображающей группы товаров.                                                                            |
| <b>ц</b><br>Поставщики | Открывает окно выбора поставщиков по которым будет делаться заказ Рис15.                                                                             |

| III<br>Настройка      | Настройка видимости колонок прайс-листа.                    |
|-----------------------|-------------------------------------------------------------|
| <b>Г</b> В<br>В заказ | Закрывает окно выбора товаров - возврат в документ «заказ». |

| Расширенный фильтр                |
|-----------------------------------|
| Товар<br>(слово1 И слово2 И)<br>И |
| [слово] ИЛИ слово2 ИЛИ]           |
| Производитель (слово1 И слово2 И) |
| И (слово1 ИЛИ слово2 ИЛИ)         |
| 🎇 Применить 🛛 📔 Закрыть           |

Рис 14.

Окно расширенного фильтра, предназначено для выполнения сложных запросов. Позволяет отфильтровать сложные товарные позиции.

| Поставщики                                                                                                    | X |
|----------------------------------------------------------------------------------------------------|---|
| <ul> <li>Агросерурсы 0 от 30.04.2010</li> <li>Алекс 0 от 28.04.2010</li> <li>Алтека-холдинг 2852 от 12.08.2010</li> <li>Искра-Мед 2336 от 04.08.2010</li> <li>Катрен 9499 от 14.08.2010</li> <li>Медком-Алтай 7105 от 13.08.2010</li> <li>Прагма фарм 4925 от 04.08.2010</li> <li>Протек 6512 от 14.08.2010</li> <li>Северная-Звезда 5104 от 14.08.2010</li> <li>СИА 0 от 30.04.2010</li> </ul> |   |
| 🔽 Принять 🛛 🗾 Отменить                                                                                                    |   |

Рис 15.

Поставщиков, которые должны попасть в прайс-лист нужно отметить галочками.

#### Принцип фильтрации и поиска товара.

Товар отображаемый в таблице фильтруется по строке введеной в поле «строка поиска». Товар попадет в выборку если:

1 Все введеные через пробел слова (части слов или цифры) будут найдены в его

названии в произвольном порядке

2 Если поставить галочку «Первое слово с начала выборки», то первое введеное слово будет искаться только в начале наименования товара.

3 Если перед любым словом поставить без пробела знак «!», то слово будет искаться целиком

4 Для включения в выборку определенных производителей необходимо, после названия препарата ввести символ «+» и перечислить интересующих нас производителей.

#### Пример:

| Строка поиска: ПАРАЦЕТАМОЛ 200 10           | 🔲 🌾 🛄<br>Фильтровать Поставщики Н | III<br>Настройка | Д   |
|---------------------------------------------|-----------------------------------|------------------|-----|
| Наименование                                | Производитель                     | Цена 🗸           | Г   |
| ▶ Парацетамол таб. 200мг №10(отпуск 50 шт.) | Татхимфармпрепараты               | 1,34             | 01. |
| Парацетамол (F) 200мг Таб. X10 (Кр-ть 20)   | Фармстандарт-Томскхимфарм         | 1,46             | 30. |
| Парацетамол табл 200мг №10                  | ОАО "Татхимфармпрепараты"         | 1,47             | 01. |
| Парацетамол 200 мг таб №10                  | Фармстандарт-Томскхимфарм ОАО     | 2,31             | 01. |
| Парацетамол 200 мг таб №10                  | Татхимфармпрепараты               | 2,31             | 01. |
| Парацетамол 200 мг таб №10                  | Дальхимфарм ОАО                   | 2,31             | 01. |

Для удобства ввода ключевого (первого) слова программа автоматически выводит список подстановки при вводе начальных букв в «строку поиска».

|   |                |                              | T                           |    |
|---|----------------|------------------------------|-----------------------------|----|
|   | Строка поиска: | Ine                          | (H) (H)                     |    |
|   |                |                              | Фильтровать Поставщи        | ки |
| Г |                | ПЕГИНТРОН                    |                             |    |
| L |                | ПЕДЕА                        |                             |    |
|   | Череда трехра  | ПЕДИАШУР                     |                             |    |
|   | Чабрец (тимы   | ПЕДИЛИН                      | зу                          | л  |
|   | Чабрец чай/на  | ПЕКТИНОВЫЙ                   |                             |    |
|   | Череда трехра  | ПЕКТРОЛ                      | -1                          |    |
|   | Череда трехра  |                              |                             | л  |
|   | Чабрец чай/на  | ан алгай фарм медонак (1909) | Алгаи-фарм ССС, Барлаул     |    |
|   | Чабрец (трава  | ) 'алт.кедр' 30г (2565)      | 'Алтайский кедр'000 Барначл |    |

Порядок сортировки определяется маркером в поле заголовка таблицы товаров. Изменяется при нажати на заголовок выбранного столбца.

|   |                                           | •                   |     |        |           |             |
|---|-------------------------------------------|---------------------|-----|--------|-----------|-------------|
|   | Наименование                              | Производитель       | Цен | a⊽     | оден до   | Постащик    |
| ▶ | Парацетамол таб. 200мг №10(отпуск 50 шт.) | Татхимфармпрепараты |     | 1,34 0 | 1.11.2012 | Агросерурсы |

Не рекомендуется начинать фильтрацию товара с пустой строкой поиска. Выборка данных будет слишком большая, что потребует значительного времени для ее обработки.

Панель дополнительной информации Рис 16, отображается при нажатой кнопке «Доп. инфо»

|           | Черника (побеги) чай/нап 'алтай-фарм' 50г(0814) | Â | Поставщик       | Дата<br>прайса | Позиций в<br>прайсе | Сумма<br>заказа | 1 |
|-----------|-------------------------------------------------|---|-----------------|----------------|---------------------|-----------------|---|
|           |                                                 |   | Агросерурсы     | 30.04.2010     |                     | 7,5             |   |
|           | Производитель: 'Алтай-фарм' ООО,Барнаул         |   | Прагма фарм     | 04.08.2010     | 4925                | 3,85            |   |
| an partie |                                                 |   | Северная-Звезда | 14.08.2010     | 5104                | 26,88           |   |
|           | <b>Применение:</b> Применение: Оказывает        |   | СИА             | 30.04.2010     |                     | 107,28          |   |
| See.      | противодиабетическое, противоревматическое,     |   |                 |                |                     |                 |   |
|           | вяжущее, мочегонное, противоспазматическое      |   |                 |                |                     |                 |   |
|           | действие.                                       | - |                 |                |                     | 145,51          | • |

С левой стороны представлена дополнительная информация о товаре, предоставленная поставщиком.

С правой стороны отображается таблица поставщиков, товары которых присутствуют в текущем заказе. В таблице указаны дата прайс-листа, количество позиций в прайс-листе и сумма текущего заказа по поставщикам и общая сумма заказа.

Ввод количества заказываемого товара производится после нажатия кнопки ENTER, по двойному щелчку мышки по строке содержащей необходимую позицию или при вводе цифры (данную опцию можно отключить см. настройки). При этом программа выводит диалоговое окно в котором необходимо указать количество.

| Крем детский | 45мл (экстр | р. подорожника) | × |
|--------------|-------------|-----------------|---|
| Количество:  | 10          |                 |   |
|              | Принять     | 🔀 Отменить      |   |

В прайс-листе заказанные позиции выделены цветом, а также указаны количество и сумма.

|                       | 1 |             | Чабрец чай/нап 'алтай-фарм' 50г(0555)         | 'Алтай-фарм' 000,Барнаул          | 14,57 | 10.11.2012 | Медком-Алтай |  |
|-----------------------|---|-------------|-----------------------------------------------|-----------------------------------|-------|------------|--------------|--|
|                       |   |             | Череда трехраздельная (трава) чай/нап 'лекр   | ('Лекра-Сэт' ООО,Барнаул          | 14,66 | 01.07.2013 | Медком-Алтай |  |
| $\boldsymbol{\Gamma}$ |   |             | Череда трехраздельная (трава) 'хорст' 50г (70 | "Компания Хорст" ООО, г.Барнаул   | 15,12 | 01.08.2012 | Медком-Алтай |  |
|                       |   | 10 156,90p. | Чабрец чай/нап 'алтай-фарм' №20пак (1385) –   | 'Алтай-фарм' 000,Барнаул          | 15,69 | 10.11.2012 | Медком-Алтай |  |
| l                     | i |             | Чабрец (трава) 'алт.кедр' 30г (2565)          | 'Алтайский кедр'000,Барнаул       | 15,74 | 01.02.2012 | Медком-Алтай |  |
|                       |   |             | Череда чай/нап 'лека-трест' 50г (0432)        | "Артлайф-Флора" 000, Алтайский кр | 16,26 | 20.04.2012 | Медком-Алтай |  |

Журнал подтверждений Рис 17. предназначен для хранения полученных от поставщика поддтверждений о получении заявок и просмотра дефектуры по этим заявкам.

| sv svPrice 1.4  |   |                                                                                                    |              |                        |            |      | ·             | •                  |                  |           |                  | _ [               |     |  |  |  |
|-----------------|---|----------------------------------------------------------------------------------------------------|--------------|------------------------|------------|------|---------------|--------------------|------------------|-----------|------------------|-------------------|-----|--|--|--|
| Фильтр журнала  | 1 |                                                                                                    |              |                        | A          |      | I             |                    |                  |           |                  |                   |     |  |  |  |
| Получатель:     |   | Удалить                                                                                                    | Тольк        | ю расхождения          | Печать     |      | Настро        | йка 🍍              | Закрыты          |           |                  |                   |     |  |  |  |
|                 |   |                                                                                                    |              |                        |            |      | Заказы        | I                  |                  |           |                  |                   |     |  |  |  |
|                 |   | Номер                                                                                                    | Пата         | Поличате               | <b>0</b> 6 | Пос  | тавшик        | Сu                 | мма заказа       |           | Сумма            | Сумма             |     |  |  |  |
| Поставщик       |   | Полор                                                                                                    | Aara         | Tongiaro               |            | mot  | T GD GAN      |                    |                  |           | отгрузки         | і отказ           |     |  |  |  |
|                 |   | 8                                                                                                    | 06.10.2010   | Тестовый клиент        |            | Медк | ом-Алтай      |                    |                  | 58,42     | 77,              | 24 -18,           | .82 |  |  |  |
| Начало периода: | ₽ | 9                                                                                                    | 06.10.2010   | I естовый клиент       |            | Медк | ом-Алтай      |                    |                  | 71,16     | - 11,            | 04 -5,            | .88 |  |  |  |
| 01.09.2010      |   |                                                                                                    |              |                        |            |      |               |                    |                  |           |                  |                   |     |  |  |  |
|                 |   |                                                                                                    |              |                        |            |      |               |                    |                  |           |                  |                   |     |  |  |  |
| Конец периода   |   |                                                                                                    |              |                        |            |      |               |                    |                  |           |                  |                   |     |  |  |  |
| 06.10.2010      |   |                                                                                                    |              |                        |            |      |               |                    |                  |           |                  |                   |     |  |  |  |
|                 | 1 |                                                                                                    |              |                        |            |      |               |                    |                  |           |                  |                   |     |  |  |  |
|                 |   |                                                                                                    |              |                        |            |      |               |                    |                  |           |                  |                   | _   |  |  |  |
|                 | Ŀ |                                                                                                    |              |                        |            |      | _             |                    |                  |           |                  |                   |     |  |  |  |
|                 | - | Номер         Дата         Получат           8         06.10.2010         Тестовый клиент           9         06.10.2010         Тестовый клиент             Наименование         Каменование             Скорбинка со вкусом яблока 'фармгрулт' 3,<br>приц гемопласт 2-комп. с имп. иглой піро (раточки носовые софт карз алоз вера 10 шлаточки носовые софт карз алоз вера 10 шлаточки носовые софт карз алоз вера 10 шлаточки носовые |              |                        |            |      | Товары        |                    |                  |           |                  |                   |     |  |  |  |
|                 |   |                                                                                                    | Наименов     | зание                  | Заказ кол  | 1-BO | Заказ<br>цена | Поставка<br>кол-во | Поставка<br>цена | Рас:<br>к | кождени<br>Dл-во | Расхожден<br>цена | м   |  |  |  |
|                 |   | Аскорбинка со                                                                                                    | о вкусом яб  | ілока 'фармгрупп' 3,0г | r          | 9    | 4,75          | 10                 | 4,75             |           | -1               |                   | 0   |  |  |  |
|                 |   | Шприц гемопл<br>—                                                                                                    | іаст 2-комп. | с имп.иглой nipro (jap |            | 9    | 1,13          | 10                 | 1,13             |           | -1               |                   | 0   |  |  |  |
|                 | н | Платочки носо                                                                                                    | овые софт к  | арэ алсэ вера 10шт (   | 1          | 4    | 4,56          | 4                  | 4,56             |           | 0                |                   | 0   |  |  |  |
|                 |   |                                                                                                    |              |                        |            |      |               |                    |                  |           |                  |                   |     |  |  |  |
|                 |   |                                                                                                    |              |                        |            |      |               |                    |                  |           |                  |                   |     |  |  |  |
|                 |   |                                                                                                    |              |                        |            |      |               |                    |                  |           |                  |                   |     |  |  |  |
|                 |   |                                                                                                    |              |                        |            |      |               |                    |                  |           |                  |                   |     |  |  |  |
|                 |   |                                                                                                    |              |                        |            |      |               |                    |                  |           |                  |                   |     |  |  |  |
|                 |   |                                                                                                    |              |                        |            |      |               |                    |                  |           |                  |                   |     |  |  |  |
|                 |   |                                                                                                    |              |                        |            |      |               |                    |                  |           |                  |                   |     |  |  |  |
|                 |   |                                                                                                    |              |                        |            |      |               |                    |                  |           |                  |                   |     |  |  |  |
|                 |   |                                                                                                    |              |                        |            |      |               |                    |                  |           |                  |                   |     |  |  |  |
|                 |   |                                                                                                    |              |                        |            |      |               |                    |                  |           |                  |                   |     |  |  |  |
|                 |   |                                                                                                    |              |                        |            |      |               |                    |                  |           |                  |                   | -   |  |  |  |
|                 |   |                                                                                                    |              |                        |            |      |               |                    |                  |           |                  |                   |     |  |  |  |

Рис 17.

В верхнем табличном поле показаны заголовки документов с указанием даты и времени обработки заказа. В нижнем табличном поле отображаются товарные позиции из этого документа.

Слева от табличного поля находятся элементы управления фильтром журнала Рис 18.

| Фильтр журнала  | Журнал подтверждений можно фильтровать по :              |
|-----------------|----------------------------------------------------------|
| Получатель:     | По получателю — на какую торговую точку был сделан заказ |
| <b>- X</b>      | По поставщику — кому был сделан заказ                    |
|                 | По дате документа.                                       |
| Поставщик       |                                                          |
|                 |                                                          |
| Начало периода: |                                                          |
| 27.07.2010      |                                                          |
|                 |                                                          |
| Конец периода   |                                                          |
| 15.08.2010      |                                                          |
|                 |                                                          |
| Рис 18          |                                                          |

Над табличным полем расположены кнопки управления журналом

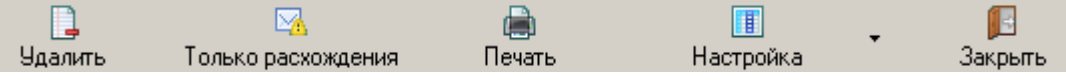

| <b>Ц</b><br>Удалить | Удаление выделенного в журнале документа.           |
|---------------------|-----------------------------------------------------|
| <u></u>             | Переключатель режима отображения товарных позицый.  |
| Только расхождения  | Нажато — только расхождения.                        |
|                     | Отжато — все товары                                 |
| ()<br>Печать        | Печать товарных позиций из нижнего табличного поля. |
| Настройка           | Настройка видимости колонок табличных полей.        |
| <b>ј</b><br>Закрыты | Зарыть журнал, перейти к основному окну прогаммы.   |

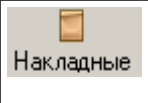

| Фильтр журнала  |       | 5             |                  |                 |           |          |         |   |
|-----------------|-------|---------------|------------------|-----------------|-----------|----------|---------|---|
| Получатель:     | Новый | Редактировать | ь Удалить        | Настройка I     | Печать    |          |         |   |
| · ×             | Номер | Дата          | .Ном Вх.Дата     | Поставщик       | По        | лучатель | Сумма   | • |
| <u> </u>        | 21    | 27.07.2010    | 34106 22.07.2010 | Катрен          | Аптека №3 |          | 3921,49 |   |
| Поставщик       | 22    | 28.07.2010    | 33146 16.07.2010 | Катрен          | Аптека №3 |          | 4188,57 |   |
| ✓ X             | 23    | 28.07.2010    | 34599 28.07.2010 | Катрен          | Аптека №3 |          | 3103,25 |   |
|                 | 24    | 28.07.2010    | 34612 28.07.2010 | Катрен          | Аптека №3 |          | 6412,76 |   |
| Начало периода: | 25    | 03.08.2010    | 35226 03.08.2010 | Катрен          |           |          | 7418,96 |   |
| 27.07.2010      | 26    | 03.08.2010    | 17153 07.06.2010 | Протек          | Аптека №1 |          | 4206,47 |   |
|                 | 27    | 04.08.2010    | 39007 04.08.2010 | Медком-Алтай    | Аптека №3 |          | 8103,18 |   |
| Конец периода   | 28    | 04.08.2010    | 62364 28.06.2010 | Северная-Звезда | Аптека №1 |          | 311,5   |   |
| 15.08.2010      | 29    | 04.08.2010    | 00017 04.08.2010 | Искра-Мед       |           |          | 1039,07 |   |
|                 | 30    | 05.08.2010    | 35512 04.08.2010 | Катрен          |           |          | 8752,85 |   |
|                 | 31    | 05.08.2010    | Пр-Рк 04.08.2010 | Прагма фарм     |           |          | 2112,93 |   |
|                 | 32    | 06.08.2010    | 39260 05.08.2010 | Медком-Алтай    | Агтека №3 |          | 1743,72 |   |
|                 | 33    | 06.08.2010    | 66026 05.08.2010 | Северная-Звезда | Агтека №3 |          | 3184,67 |   |
|                 | 34    | 06.08.2010    | 66026 05.08.2010 | Северная-Звезда | Аптека №3 |          | 3184,67 |   |
|                 | 35    | 09.08.2010    | 39738 09.08.2010 | Медком-Алтай    | Агтека №3 |          | 3434,34 |   |
|                 | 36    | 09.08.2010    | 35729 06.08.2010 | Катрен          | Агтека №3 |          | 6704,01 |   |
|                 | 37    | 10.08.2010    | 36130 10.08.2010 | Катрен          | Агтека №3 |          | 14817,3 |   |
|                 | 38    | 10.08.2010    | Пр-Рк 10.08.2010 | Прагма фарм     | Аптека №3 |          | 2464,38 |   |
|                 | 39    | 11.08.2010    | 36309 10.08.2010 | Катрен          |           |          | 9026,19 |   |
|                 | 40    | 11.08.2010    | 66424 10.08.2010 | Северная-Звезда |           |          | 7315,83 |   |
|                 |       |               | Duo              | 10              |           |          |         |   |

Журнал накладных Рис 19, предназначен для отображения архива накладных.

Рис 19.

Слева от табличного поля находятся элементы управления фильтром журнала Рис 20.

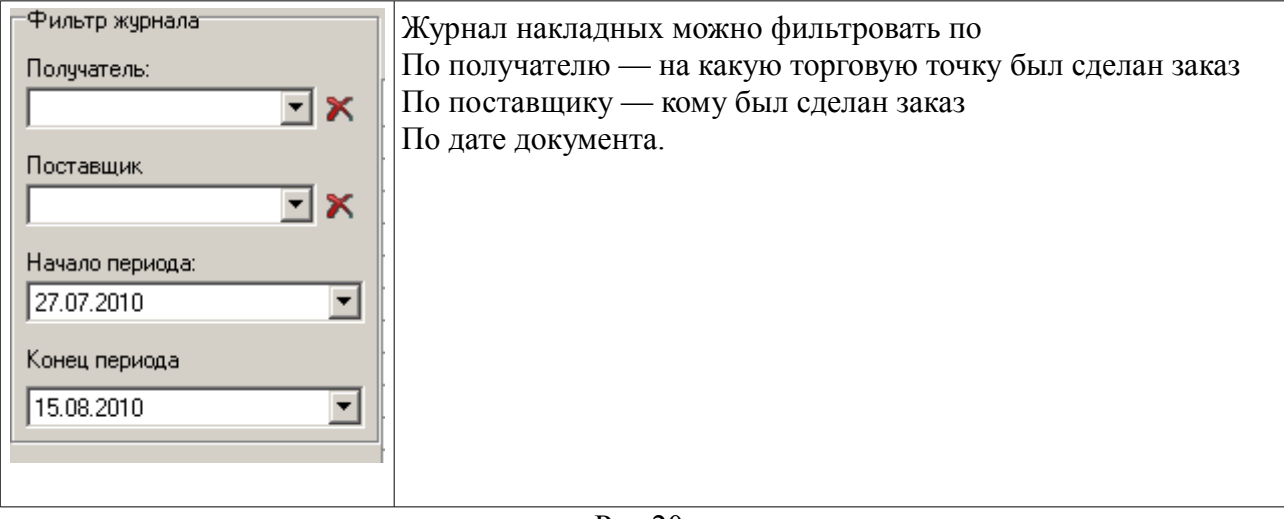

Рис 20.

Над табличным полем журнала заказав расположена панель с кнопками Рис 21.

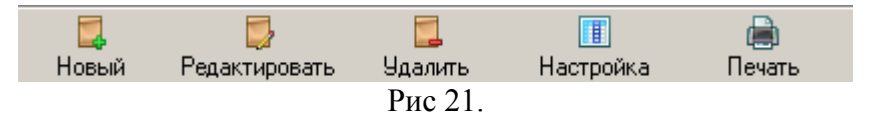

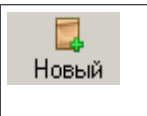

Создание нового документа «Накладная». (Новую накладную также можно создать нажатием кнопки INSERT).

| <b>Б</b><br>Редактировать | Открытие выделенной накладной для редактирования. (Открыть накладную также можно нажав кнопку ENTER, или два раза щелкнуть по ней мышкой). |
|---------------------------|----------------------------------------------------------------------------------------------------|
| <b>і</b><br>Удалить       | Удаляет выделенную в журнале накладную. (Удалить также можно нажав кнопку DELETE).                                                         |
| Настройка                 | Открывает окно настройки видимости колонок в журнале заказов.                                                                              |
| )<br>Печать               | Печатает весь журнал накладных, в соответствии с выбранными параметрами фильтрации.                                                        |

#### Накладная

Документ накладная — Рис 22.

Накладную можно не только импортировать от поставщика (получить по эл.почте), но и ввести вручную.

| Приходная нак        | ладная: №                    | 34 от                                    | 06.08.2010                                  | 1      |        |          |           |        |           |          |
|----------------------|------------------------------|------------------------------------------|---------------------------------------------|--------|--------|----------|-----------|--------|-----------|----------|
| Поставщик:           | Северная-Звезда              | <b>▼</b> B:                              | ходящий номер:                              | 660268 |        | Входяща  | я дата: ( | )5.08. | 2010      |          |
| Поличатель:          | Armeria Nº3                  |                                          |                                             |        |        |          |           |        |           |          |
| <b>D</b>             |                              |                                          |                                             |        |        |          |           |        |           |          |
| примечание:          | J                            |                                          |                                             |        |        |          |           |        |           |          |
| <u>/</u> Поберить /И | ариания / Цараня 🌆           | Настройка                                |                                             |        |        |          |           |        |           |          |
|                      | томенито 🎢 одалито 📊         | Пастроика                                |                                             |        |        |          |           | ~      |           |          |
| Hai                  | именование                   | П                                        | роизводитель                                |        | Кол.во | Цена     | Сумма     | ЦЩЩ    | Серия     | Cp<br>ro |
| Бинт стерильный 7    | x14 см индив.упак            | Эвтекс ООО/Эве                           | рс-Фарм 000                                 |        | 30     | 14,71    | 441,3     |        | 6/c       | 01.01    |
| Брал 500 мг таб N1   | 100                          | Микро Лабс Лим                           | итед                                        |        | 1      | 166,25   | 166,25    |        | BRLH0962  | 01.12    |
| Гевискон форте су    | сп 10мл пак №20 (мята)       | Рекитт Бенкизер                          | ) Хелскэр Лтд                               |        | 1      | 211,05   | 211,05    |        | 004693    | 01.02    |
| Диклофенак-Акри      | мазь 1% 30 г                 | Акрихин ХФК ОА                           | 10                                          |        | 3      | 26,2     | 78,6      |        | 30110     | 01.01    |
| Зилт 75 мг таб №2    | 8 ЖB                         | KPKA-Pyc 000                             |                                             |        | 1      | 794,7    | 794,7     | ✓      | 5521209   | 01.12    |
| 📃 Кальций ДЗ Ником   | іед форте 500 мг таб жев №3І | 3(Никомед Фарма АС 1 129,75 129,75 [     |                                             |        |        |          | 10536478  | 01.11  |           |          |
| Клетчатка Сибирск    | ая Изящный силуэт 170г       | Фабрика Здорового питания 1 51,79 51,79  |                                             |        |        |          | 0510      | 01.05  |           |          |
| Листрил 5мг табл і   | Nº30 ЖВ                      | Торрент Фармасьютикалс Лтд 1 60,84 60,84 |                                             |        | ✓      | B3339023 | 30.09     |        |           |          |
| Миг табл п/о 400 м   | rr № 10 ЖB                   | Берлин-Хеми АГ/                          | лин Хеми АГ/Менарини Групп 3 61,49 184,47 🗹 |        | ~      | 02066    | 01.04     |        |           |          |
| Микстура сухая от    | кашля д/дет. 1,47 г          | Московская фар                           | м ф-ка ЗАО                                  |        | 10     | 2,78     | 27,8      |        | 050210    | 01.08    |
| Мовалис 15 мг све    | чи №6                        | Институт де Андг                         | тели С.р.Л.                                 |        | 1      | 252,13   | 252,13    |        | 932887A   | 01.09    |
| Нормодипин 10 мг     | таб №30(сп.Б) ЖВ             | Гедеон Рихтер А.                         | .0.                                         |        | 1      | 516,41   | 516,41    | ✓      | T98105A   | 01.08    |
| Ципромед 0,3% гл.    | капли 5 мл                   | Промед Экспорт                           | с Пвт.Лтд                                   |        | 1      | 95,32    | 95,32     |        | N10023    | 01.02    |
| Эгилок _25мг табл    | N60(сп.Б) ЖВ                 | Эгис Фармацевт                           | чческий завод ОАО                           |        | 2      | 87,13    | 174,26    | ~      | 9855N0210 | 01.02    |
|                      |                              |                                          |                                             |        |        |          |           |        |           |          |
|                      |                              |                                          |                                             |        |        |          | 3184,67   |        |           | <b>•</b> |
| 🔚 Записать           | 📄 Печать 🛛 🚔 Це              | нники [] Пе                              | ереоценка 🚺 Экс                             | порт   | 尾 Закр | ыть      |           |        |           |          |
|                      |                              |                                          | Рис 22.                                     |        |        |          |           |        |           |          |

#### В верхней части расположены реквизиты относящиеся ко всему документу в целом Рис 23.

| Приходная нак | ладная: №       | 34 <b>OT</b> 06.08.2010 |                           |
|---------------|-----------------|-------------------------|---------------------------|
| Поставщик:    | Северная-Звезда | Входящий номер: 660268  | Входящая дата: 05.08.2010 |
| Получатель:   | Аптека №3       | •                       |                           |
| Примечание:   |                 |                         |                           |

Рис 23.

Номер документа — генерируется автоматически, неподлежит изменению

Дата документа — генерируется автоматически.

Поставщик — указывается от какого поставщика поступил товар.

Получатель — указывается на какую точку доставки опрокидывается товар

Примечание — любой текстовый комментарий к накладной.

Ниже следует панель кнопок для управления табличной частью документа.

🚜 Добавить 🥒 Изменить 🏒 Удалить 🔳 Настройка

| 🔏 Добавить  | Добавление позиций в накладную. Открывает окно подбора товаров (сводный прайс-лист).<br>(Открыть окно прайса можно также нажав кнопку INSERT). |
|-------------|----------------------------------------------------------------------------------------------------|
| 🥖 Изменить  | Изменение количества товара. (Изменить количество также можно нажав кнопку ENTER, или два раза щелкнуть мышкой по необходимой строке).         |
| 🔏 Удалить   | Удаление позиции из накладной. (Удалить позицию также можно нажав кнопку DELETE).                                                              |
| 🔢 Настройка | Настройка видимости колонок табличной части заказа.                                                                                            |

#### Строка накладной

Строка накладной Рис 24, отображает подробную информацию по строке накладной.

| Код препарата: 3028717                        |                                                             |
|-----------------------------------------------|-------------------------------------------------------------|
| Название: Миг табл п/о 400 мг № 100           | жв                                                          |
| <b>Производитель:</b> Берлин-Хеми АГ/Менарини | и Групп Страна: Германия ГТД: 10502080/280610/000           |
| ,                                             |                                                             |
| Серия:                                        | .: 02066 Дата окончания срока годн.: 01.04.2013 💌           |
| Регистрационный номер:                        | и: Д42304 Штрих-код: 4013054008003                          |
| Дата и орган, выдавший серт.:                 | : ФМ051000 Окружно Дата регистрации в реестре: 17.03.2010 💌 |
| Дата окончания действия серт.:                | .: 01.04.2013 🔻 Реестровая цена: 54,73                      |
| Серия производителя:                          | к 02066 ЖВЛС: Г                                             |
|                                               |                                                             |
| Процент НДС                                   | 🗜 10 💽 Цена производителя с НДС: 51,25                      |
| Количество:                                   | : 3 Цена производителя без НДС: 46,59                       |
| Цена поставщика с НДС:                        | 2 61,49 Итого по строке с НДС: 184,47                       |
| Цена поставщика без НДС:                      | 2 55,9                                                      |
|                                               |                                                             |
|                                               |                                                             |
|                                               |                                                             |
|                                               |                                                             |
|                                               |                                                             |
| 🔚 Записать 📔 Закрыть                          |                                                             |
|                                               | Рис 24.                                                     |

В самом низу расположена панель кнопок управления накладной.

| 🔚 Записать | 📄 Печать | 📄 Ценники | [ Переоценка | 🚺 Экспорт | 🗾 Закрыты |
|------------|----------|-----------|--------------|-----------|-----------|
|------------|----------|-----------|--------------|-----------|-----------|

| 🔚 Записать   | запись документа                                                        |
|--------------|-------------------------------------------------------------------------|
| 📄 Печать     | Печатает документ «накладная»                                           |
| 📄 Ценники    | Открывает окно печати ценников                                          |
| 📕 Переоценка | Открывает окно переоценки товаров по данной накладной.                  |
| 🚺 Экспорт    | Экспортирует накладную для последующей загрузки в вашу учетную систему. |
| 🗾 Закрыты    | Закрывает документ.                                                     |

### Переоценка

Переоценка Рис 25, предназначена для автоматизации процесса переоценки товаров оприходованных по накладной.

| Шкала нацени (общая): 📊 10% 💽 🗙 📖 🔽 Цена = цена реестра 📑 Расчет цен 🔢 Видимость колонок<br>Шкала наценки (ЖВЛС): Шкала для ЖЛВС 🔹 🗙 🚥 |                                  |                               |                             |            |              | нок             |            |                 |       |     |
|----------------------------------------------------------------------------------------------------|----------------------------------|-------------------------------|-----------------------------|------------|--------------|-----------------|------------|-----------------|-------|-----|
|                                                                                                    | Наименование                     | Производитель                 | Цена<br>поставщика<br>с НДС | Срок       | жвлс         | Цена<br>отпуска | Наценка %. | Наценка<br>руб. | НДС % | F   |
| D                                                                                                    | • Бинт стерильный 7x14 см индив. | Эвтекс 000/Эверс-Фарм 000     | 14,71                       | 01.01.2015 |              | 16,18           | 9,99       | 1,47            | 10    |     |
| Γ                                                                                                    | Брал 500 мг таб N100             | Микро Лабс Лимитед            | 166,25                      | 01.12.2014 |              | 182,88          | 10         | 16,63           | 10    |     |
| C                                                                                                    | Гевискон форте сусп 10мл пак N   | Рекитт Бенкизер Хелскэр Лтд   | 211,05                      | 01.02.2012 |              | 232,16          | 10         | 21,11           | 10    | i i |
| Γ                                                                                                    | Диклофенак-Акри мазь 1% 30 г     | Акрихин ХФК ОАО               | 26,2                        | 01.01.2014 |              | 28,82           | 10         | 2,62            | 10    |     |
| Г                                                                                                    | Зилт 75 мг таб №28 ЖВ            | KPKA-Pyc 000                  | 794,7                       | 01.12.2012 | $\checkmark$ | 874,17          | 10         | 79,47           | 10    |     |
| Γ                                                                                                    | Кальций ДЗ Никомед форте 500     | Никомед Фарма АС              | 129,75                      | 01.11.2012 |              | 142,72          | 10         | 12,97           | 10    |     |
| Γ                                                                                                    | Клетчатка Сибирская Изящный с    | Фабрика Здорового питания     | 51,79                       | 01.05.2011 |              | 56,97 😶         | 10         | 5,18            | 10    | i i |
| Γ                                                                                                    | Листрил 5мг табл №30 ЖВ          | Торрент Фармасьютикалс Лтд    | 60,84                       | 30.09.2012 | V            | 73,01           | 20         | 12,17           | 10    |     |
| Γ                                                                                                    | Миг табл п/о 400 мг № 10 ЖВ      | Берлин-Хеми АГ/Менарини Групг | 61,49                       | 01.04.2013 |              | 73,79 😶         | 20         | 12,3            | 10    |     |
| C                                                                                                    | Микстура сухая от кашля д/дет.   | Московская фарм ф-ка ЗАО      | 2,78                        | 01.08.2011 |              | 3,06 😶          | 10,07      | 0,28            | 10    |     |
| C                                                                                                    | Мовалис 15 мг свечи №6           | Институт де Андгели С.р.Л.    | 252,13                      | 01.09.2012 |              | 277,34 😶        | 10         | 25,21           | 10    |     |
| C                                                                                                    | Нормодипин 10 мг таб №30(сп.Б)   | Гедеон Рихтер А.О.            | 516,41                      | 01.08.2012 | $\checkmark$ | 568,05          | 10         | 51,64           | 10    | -   |
| C                                                                                                    | Ципромед 0,3% гл. капли 5 мл     | Промед Экспортс Пвт.Лтд       | 95,32                       | 01.02.2012 |              | 104,85 😶        | 10         | 9,53            | 10    |     |
| L                                                                                                    | Эгилок _25мг табл N60(сп.Б) ЖВ   | Эгис Фармацевтический завод С | : 87,13                     | 01.02.2015 | $\checkmark$ | 104,56 😶        | 20         | 17,43           | 10    |     |
|                                                                                                    |                                  |                               |                             |            |              |                 |            |                 |       |     |
|                                                                                                    | 🔚 Записать 🛛 📄 Печать спи        | ска 📔 Закрыть                 |                             |            |              |                 |            |                 |       | Î   |

Рис 25.

Автоматическая переоценка ведется по двум шкалам «общая» и «ЖВЛС»

| L                     | Икала нацени (общая): | + 10%                                    | ×              | 000                |
|-----------------------|-----------------------|------------------------------------------|----------------|--------------------|
| Шкала наценки (ЖВЛС): |                       | + 2% от цены поставщика с НДС 🔺<br>+ 10% | ×              |                    |
|                       | Наименовани           | +5%<br>Общая шкала<br>Шкала для ЖЛВС     | Ц<br>рста<br>с | ена<br>авщи<br>НДС |

Позиции помеченные как ЖВЛС выделены в таблице серым цветом.

| 3 | • | 193,12 😶           |
|---|---|--------------------|
| 5 | ◄ | 180,47             |
| 2 |   | 86 <mark>27</mark> |
| 2 | ◄ | 153, 🤍 \cdots      |
| 3 |   | 240,43 •••         |

Для выбора цены из истории, необходимо нажать на кнопку «...».

| 🏧 История продажных цен |        |          |
|-------------------------|--------|----------|
| Дата цены               | Цена   | <b>_</b> |
| 28.07.2010              |        | 135,4    |
| 09.08.2010              |        | 136,49   |
|                         |        |          |
|                         |        |          |
|                         |        |          |
|                         |        |          |
|                         |        |          |
|                         |        |          |
|                         |        |          |
|                         |        |          |
|                         |        |          |
|                         |        |          |
|                         |        |          |
|                         |        |          |
|                         |        |          |
|                         |        | -        |
|                         | акрыть |          |
|                         |        |          |

Окно выбора цены из истории.

### Ценники

Подбор товаров для печати ценников осуществляется в окне Рис 26.

| Фирма: Алтека №3 💽 🕂<br>Бинт стерильный 7х14 см индив.упак (1 шт.)                                                                                                    |
|----------------------------------------------------------------------------------------------------|
| Бинт стерильный 7х14 см индив упак (1 шт.)                                                                                                    |
| Брал 500 мг таб N100 (1 шт.)<br>Гевискон форте сусп 10мл пак №20 (мята) (1 шт.)<br>Диклофенак-Акри мазь 1% 30 г (1 шт.)<br>Зилт 75 мг таб №28 ЖВ (1 шт.)<br>Кальций Д3 Никомед форте 500 мг таб жев №30 (лимон) (1 шт.)<br>Клетчатка Сибирская Изящный силуэт 170г (1 шт.)<br>Листрил 5мг табл №30 ЖВ (2 шт.)<br>Миг табл п/о 400 мг № 10 ЖВ (1 шт.)<br>Микстура сухая от кашля д/дет. 1,47 г (1 шт.)<br>Мовалис 15 мг свечи №6 (1 шт.)<br>Нормодилин 10 мг таб №30(сп.5) ЖВ (1 шт.)<br>Ципромед 0,3% гл. капли 5 мл (1 шт.)<br>Эгилок _25мг табл №60(сп.5) ЖВ (1 шт.) |
| 📄 Печать 🛛 📔 Закрыть 🗖 Не выбирато приходный документ                                                                                                    |

Рис 26.

Можно добавлять и удалять препараты, изменять количество печатаемых ценников. Вид ценника показан на Рис 27.

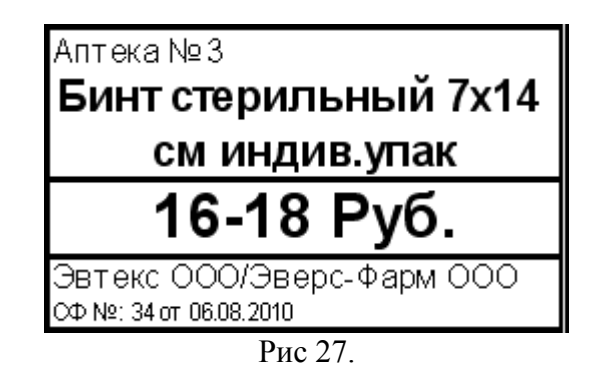

| му svPrice 1.3 ДЕМО РЕЖИМ (ВОЗМОЖНОСТИ ОГРАНИЧЕНЫ)<br>Получить Отправить Доп. Инфо Закрыть                                                                                                    |
|----------------------------------------------------------------------------------------------------|
| 🕅 🗊 Т 🔚 📔<br>Получить Отправить Доп. Инфо Закрыть                                                                                                    |
| Получить Отправить Доп. Инфо Закрыть                                                                                                    |
|                                                                                                    |
|                                                                                                    |
|                                                                                                    |
| 1211/12 . OK 2 menunger (11224 auf h.)                                                                                                    |
|                                                                                                    |
| Полта42. Получение количества сосощении Позиций прогр. 12-11.42. Получение количества сосощении прайса прайса пра  |
| аказов заказов заказов                                                                                                    |
| 13.11.43. ИОМ 1 28.09.2010 8:00:05 8111 27.04.2010                                                                                                    |
| 13.11:43: FROM: <edata@berdsk.katren.ru> 29.09.2010 0:00:00 2939 10.09.2010</edata@berdsk.katren.ru>                                                                                                    |
| 13:11:43: DATE: 01.10.2010 11:41:54                                                                                                    |
| 13:11:43: SUBJECT: БАРНАУЛ, ИП Рейдер В.ЯКатрен_Отказы                                                                                                    |
| 13:11:43: NDM: 2                                                                                                    |
| 13:11:43: FROM: cedata@berdsk.katren.ru>                                                                                                    |
| П311143: DATE: 01.10.2010 11:56:39<br>1011 143: DATE: 01.10.2010 11:56:39<br>1011 143: DATE: 01.10.2010 11:56:39                                                                                                    |
| ПЗТ1:43: SUBJELT: БАРНА9Л, ИП Рейдер В.НNatpen_OtKaзы В.П. Протек 21.09.2010 6:00:00 6311 14.09.2010                                                                                                    |
| 13.11.43. Touce to opade succa 29.09.2010   14:06:05   3873   27.09.2003   12:11.42   12:11.42   12:11.43   12:11.43   12:11.43   12:11.43   12:11.43   12:11.43   12:11.43   12:11.43   12:11.43   12:11.43   12:11.43   12:11.43   12:11.43   12:11.43   12:11.43   12:11.43   12:11.43   12:11.43   12:11.43   12:11.43   12:11.43   12:11.43   12:11.43   12:11.43   12:11.43   12:11.43   12:11.43   12:11.43   12:11.43   12:11.43   12:11.43   12:11.43   12:11.43   12:11.43   12:11.43   12:11.43   12:11.43   12:11.43   12:11.43   12:11.43   12:11.43   12:11.43   12:11.43   12:11.43   12:11.43   12:11.43   12:11.43   12:11.43   12:11.43   12:11.43   12:11.43   12:11.43   12:11.43   12:11.43   12:11.43   12:11.43   12:11.43   12:11.43   12:11.43   12:11.43   12:11.43   12:11.43   12:11.43   12:11.43   12:11.43   12:11.43   12:11.43   12:11.43   12:11.43   12:11.43   12:11.43   12:11.43   12:11.43   12:11.43   12:11.43   12:11.43   12:11.43   12:11.43   12:11.43   12:11.43   12:11.43   12:11.43   12:11.43   12:11.43   12:11.43   12:11.43   12:11.43   12:11.43   12:11.43   12:11.43   12:11.43   12:11.43   12:11.43   12:11.43   12:11.43   12:11.43   12:11.43   12:11.43   12:11.43   12:11.43   12:11.43   12:11.43   12:11.43   12:11.43   12:11.43   12:11.43   12:11.43   12:11.43   12:11.43   12:11.43   12:11.43   12:11.43   12:11.43   12:11.43   12:11.43   12:11.43   12:11.43   12:11.43   12:11.43   12:11.43   12:11.43   12:11.43   12:11.43   12:11.43   12:11.43   12:11.43   12:11.43   12:11.43   12:11.43   12:11.43   12:11.43   12:11.43   12:11.43   12:11.43   12:11.43   12:11.43   12:11.43   12:11.43   12:11.43   12:11.43   12:11.43   12:11.43   12:11.43   12:11.43   12:11.43   12:11.43   12:11.43   12:11.43   12:11.43   12:11.43   12:11.43   12:11.43   12:11.43   12:11.43   12:11.43   12:11.43   12:11.43   12:11.43   12:11.43   12:11.43   12:11.43   12:11.43   12:11.43   12:11.43   12:11.43   12:11.43   12:11.43   12:11.43   12:11.43   12:11.43   12:11.43   12:11.43   12:11.43   12:11.43   12:11.43   12:11.43   12:11.43   12 |
| 1311-43. Получина собека 28.09.2010 7:34:05 4850 17.09.2010                                                                                                    |
| 13.11:43: Сообщение получено от <edata@berdsk.katren.ru></edata@berdsk.katren.ru>                                                                                                    |
| 13:11:43: Тема сообщения "БАРНАУЛ, ИП Рейдер В.Я. Катрен Отказы"                                                                                                    |
| 13:11:43: Сообщение сохранено (F398A26D479F4911BB9B487A32802DBD@katren.net.eml)                                                                                                    |
| 13:11:43: Поиск вложения                                                                                                    |
| 13:11:43: Вложения найдено и сохранено как katren_otkaz.txt                                                                                                    |
| 13:11:43: Получение сообщения (2)                                                                                                    |
| 13:11:43: +UK 5609 octets                                                                                                    |
| 13:11:43: Loodwenke nonyveno ot <edatageberdsk.katren.ru></edatageberdsk.katren.ru>                                                                                                    |
| 13.11.43. TEMA CUCUUEHIMI DAFITASI), VII TEMEP D.A. NAIDEH_UTASIS<br>12.11.42. Confinement programmer (09ECETES)270.041209206A0EEE004E9270k atem net emil                                                                                                    |
|                                                                                                    |
| та п.на. пожения влажени и сохланено как katen, otkaz txt                                                                                                    |
| 13:11:44: Процесс получения почты завершон                                                                                                    |
| 13:11:44: Начат процесс обработки входящей почты                                                                                                    |
| Импорт документов от (Катрен)                                                                                                    |
| Проверка содержания каталога (C:\SvPrice\imp\KATREN\in)                                                                                                    |
| Проверка содержания файла (U_katren_otkaz.txt)                                                                                                    |
| Чайл не опознан.                                                                                                    |
| itraku guanen<br>Π⊂                                                                                                    |
| проверка содержания фаила (калет_окастик)<br>Файа на содержания                                                                                                    |
|                                                                                                    |
| 13:11:44: Закончен процесс обработки входящей почты                                                                                                    |

Рис 28.

С правой стороны окна расположена таблица (Рис 29), в которой видно всех поставщиков с указанием даты последнего обновления их прайс-листа, количеством позиций и датой прайса-листа находящегося в программе заявок этого поставщика. Поставщики с неактуальной датой обновления прайс-листа выделены цветом.

| N≇            | Поставщик      | Не<br>гправлен<br>заказов | Дата<br>прайса | Время<br>прайса | Позиций | Прайс в<br>прогр. |
|---------------|----------------|---------------------------|----------------|-----------------|---------|-------------------|
| 14            | Агроресурсы    |                           | 28.09.2010     | 8:00:05         | 8111    | 27.04.2010        |
| ×             | Аптекахолдинг  |                           | 29.09.2010     | 0:00:00         | 2939    | 10.09.2010        |
| 2             | Искра-Мед      |                           | 28.09.2010     | 11:20:02        | 2671    | 21.09.2010        |
| K             | Катрен         |                           | 28.09.2010     | 15:30:02        | 6898    | 10.09.2010        |
| 1             | Медком-Алтай   |                           | 29.09.2010     | 11:13:02        | 7142    | 30.09.2010        |
| <b>£</b> Ô    | Прагмафарм     |                           | 28.09.2010     | 6:41:04         | 4360    | 15.09.2010        |
| )<br>M        | Протек         |                           | 21.09.2010     | 6:00:00         | 6311    | 14.09.2010        |
| ( <b>9</b> 2) | Роста          |                           | 29.09.2010     | 14:06:05        | 3873    | 27.09.2001        |
| -49           | Северная-Звезд |                           | 28.09.2010     | 7:34:05         | 4850    | 17.09.2010        |
| CKH           | СИА            |                           | 24.09.2010     | 8:22:04         | 4106    | 24.09.2010        |
|               |                |                           |                |                 |         |                   |

Рис 29.

|          | _ <u>(</u> | _         | <u>F</u> |
|----------|------------|-----------|----------|
| Получить | Отправить  | Доп. Инфо | Закрыты  |

Сверху расположена панель кнопок управления процессом обмена данными с поставщиками.

| Получить            | Получение данных, прайс-листов, накладных, обновлений программы.                                                                  |
|---------------------|----------------------------------------------------------------------------------------------------|
| ()))<br>Отправить   | Отправка данных, заказов.                                                                                                    |
| 💻<br>Доп. Инфо      | Импорт дополнительной информации о товарах. Импорт данных занимает некоторое время, зависящее от объема импортируемой информации. |
| <b>Г</b><br>Закрыть | Закрытие окна обмена данными.                                                                                                    |

| SvPrice 1.3 ДЕМО РЕЖИМ (ВОЗМОЖНОСТИ ОГРАНИЧЕНЫ)         Image: Construction of the state of the state | При необходимости можно<br>отправить/получить данные только по<br>одному поставщику. Причем можно вручную<br>выбрать как это сделать —<br>получить/отправить по электронной почте<br>или импортировать/экспортировать в<br>программу заявок поставщика. |
|----------------------------------------------------------------------------------------------------|----------------------------------------------------------------------------------------------------|
| Доп. Инфо<br>Катрен<br>Медком-Алтай<br>СИА                                                                                                    | Импорт дополнительной информации о<br>товарах также можно осуществить по<br>выбранному поставщику.                                                                                                    |

| <u>і</u><br>Дополнительно | Дополнительно (Отчеты)                                                                               |  |  |
|---------------------------|----------------------------------------------------------------------------------------------------|--|--|
|                           | Дополнительно<br>Товары<br>Поиск серий<br>Печать ценников<br>Отчет по приходу товаров<br>Расхождения |  |  |

Товары, справочник товаров оприходованных в систему Рис 30.

| oni | тучатель: Аптека №3 🔽 🗙 Пр                             | изводитель:                                |
|-----|--------------------------------------------------------|--------------------------------------------|
| c   | тавщик: Медком-Алтай 🔽 🗙 Да                            | a cpesa: 🛛 30.12.1899 💽 🗙                  |
| ы   | аменование:                                            | Найти                                      |
| 1   | Наименование                                           | Производитель Упаковка Цена                |
|     | 911 непотин гель/ног 100 мл                            | 'Твинс Тэк' ЗАО,Москва 1/40                |
|     | Бальзам алтай-батыр 'сн' 250мл                         | 'Сижан' ООО,Бийск. 1/24                    |
|     | Бальзам аржан пантовый 'сб' 250мл                      | 'Спектр-Бальзам' ООО, Бийск 1/27 97,       |
|     | Бальзам бабырган пантовый 'сб' 250мл                   | Спектр-Бальзам' ООО, Бийск 1/27            |
| 1   | Бальзам богатырская сила (д/мужчин) 'не' 250мл         | 'Нарине' ООО,Г-Алтай 1/27                  |
| ĺ   | Бальзам гармония 'сн' 250мл                            | 'Сижан' ООО,Бийск   1/24   96,             |
| 1   | Бальзам горная лазурь (д/женщин) 'сн' 250мл            | 'Сижан' ООО,Бийск 1/24                     |
|     | Бальзам идилия 'ас' 250мл                              | 'Алтай-Селигор' ООО г.Бийск 1/27           |
|     | Бальзам кардиостим 'алтайские травы' 250мл             | 'Алсу' ООО Барнаул 1/35 74,                |
|     | Бальзам катунь пантовый 'сб' 250мл                     | 'Спектр-Бальзам' ООО, Бийск 1/27           |
|     | Бальзам лесной бальзам д/десен 20мл (4926)             | 'Калина' Концерн ОАО, г.Екатеринбург 16/32 |
|     | Бальзам мараленок 'ас' 250мл (0291)                    | 'Алтай-Селигор' ООО г.Бийск 1/27           |
|     | Бальзам моей женщине 'не' 250мл                        | 'Нарине' ООО,Г-Алтай 1/27                  |
|     | Бальзам сартакпай 'биостимул' б/сахара 250мл           | 'Биостимул' ООО, Майма 1/27                |
|     | Бальзам сердце мое 'не' 250мл                          | 'Нарине' ООО, Г-Алтай 1/27 95              |
|     | Бальзам соколиный глаз 'не' 250мл                      | 'Нарине' ООО, Г-Алтай 1/27 84              |
|     | Бальзам тайны горных духов 'не' 250мл                  | 'Нарине' ООО, Г-Алтай 1/27 95              |
|     | Бальзам темир-каан пантовый 'сб' 250мл                 | Спектр-Бальзам' ООО, Бийск 1/27 97,        |
|     | Бальзам чемчудой пантовый 'сб' 250мл(0064)             | 'Спектр-Бальзам' ООО, Бийск 1/27           |
|     | Бальзам шонкор 'биостимул' б/сахара 250мл              | 'Биостимул' ООО, Майма 1/27                |
|     | Бальзам эдельвейс 'сн' 250мл                           | 'Сижан' ООО,Бийск 1/24                     |
|     | Бальзам эдем 'ас' 250мл                                | 'Алтай-Селигор' ООО г.Бийск 1/27           |
|     | Березовые почки чай/нап 'лекра-сэт' 50г (0501)         | 'Лекра-Сэт' ООО,Барнаул 1/216              |
|     | Беруши moldex 4шт                                      | 'Moldex-Metrica AG & Co.KG' 1/1            |
|     | Биовестин-лакто 12мл №7                                | 'Био-Веста' ЗАО,Новосибирск 1/1 290,       |
|     | Гуарана актив (снижение аппетита) №30кап.              | 'Смирнов и Партнеры' ООО,Реутов 1/84 115,  |
|     | Жуйдэмэн д/похуд. №60кап                               | 'Шень Ча-Чудесный чай' Холдинг             |
|     | Зубная паста кедровый бальзам отбеливающая 100г (7006) | Модум-наша косметика ПКФ, Минск 1/50 50,   |
|     | Зубная паста кедровый бальзам с кальцием 100г (1110)   | Модум-наша косметика/ПКФ, Минск, 1750 50.  |

Рис 30.

Предназначен для быстрого поиска информации о товарах оприходованных системой (введены или получены накладные). Возможна фильтрация по «Получателю», «Поставщику», «Производителю», части наименования и дате прихода.

### Поиск серий - Рис 31.

| рия:       | 105                                                 | Товар:                        |                |               | ··· ×      | 7          |
|------------|-----------------------------------------------------|-------------------------------|----------------|---------------|------------|------------|
| ставщик:   |                                                     | • Получатель:                 |                |               | -          | ]          |
|            | ñ                                                   | Искать серию                  |                |               |            |            |
| СЕРИЯ      | Наименование товара                                 | Производитель                 | Поставщик      | Номер<br>док. | Дата док.  | Примечание |
| 77.99.23.3 | . Сеалекс форте капс. N12 Россия                    | ВИС 000                       | Аптека-холдинг | 42            | 11.08.2010 |            |
| 05202E     | АКВАЛОР МІНІ 50МЛ СПРЕЙ                             | YS LAB Le Forum               | Катрен         | 39            | 11.08.2010 |            |
| 05202E     | АКВАЛОР МІНІ 50МЛ СПРЕЙ                             | YS LAB Le Forum               | Катрен         | 50            | 14.08.2010 |            |
| 0529102    | АКТОВЕГИН 0,04/МЛ 5МЛ N5 АМП Р-Р Д/ИН               | NYCOMED                       | Катрен         | 47            | 13.08.2010 |            |
| 0529102    | АКТОВЕГИН 0,04/МЛ 5МЛ N5 АМП Р-Р Д/ИН               | NYCOMED                       | Катрен         | 52            | 14.08.2010 |            |
| 1310510    | ГЕНФЕРОН 500000МЕ №10 СУПП                          | БИОКАД,ЗАО                    | Катрен         | 44            | 12.08.2010 |            |
| 1310510    | ГЕНФЕРОН 500000МЕ №10 СУПП                          | БИОКАД,ЗАО                    | Катрен         | 51            | 14.08.2010 |            |
| 0546583    | КАЛЬЦИЙ ДЗ НИКОМЕД 0,5 N50 ЖЕВ ТАБЛ/АПЕЛІ           | NYCOMED                       | Катрен         | 36            | 09.08.2010 |            |
| 0557096    | КАЛЬЦИЙ ДЗ НИКОМЕД ФОРТЕ 0,5 №0 ЖЕВ ТАБЛ            | NYCOMED                       | Катрен         | 36            | 09.08.2010 |            |
| 0575689    | КАРДИОМАГНИЛ 0,075 N30 ТАБЛ                         | NYCOMED                       | Катрен         | 36            | 09.08.2010 |            |
| 0526281    | КАРДИОМАГНИЛ 0,15+0,03039 N30 ТАБЛ П/О              | NYCOMED                       | Катрен         | 24            | 28.07.2010 |            |
| 0548788    | КАРДИОМАГНИЛ 0,15+0,03039 N30 ТАБЛ П/О              | NYCOMED                       | Катрен         | 36            | 09.08.2010 |            |
| 0548788    | КАРДИОМАГНИЛ 0,15+0,03039 N30 ТАБЛ П/О              | NYCOMED                       | Катрен         | 47            | 13.08.2010 |            |
| 0548788    | КАРДИОМАГНИЛ 0,15+0,03039 N30 ТАБЛ П/О              | NYCOMED                       | Катрен         | 52            | 14.08.2010 |            |
| 0510       | 911 непотин гель/ног 100 мл                         | 'Твинс Тэк' ЗАО,Москва        | Медком-Алтай   | 32            | 06.08.2010 |            |
| 0510       | Бальзам бабырган пантовый 'сб' 250мл                | 'Спектр-Бальзам' ООО, Бийск   | Медком-Алтай   | 35            | 09.08.2010 |            |
| 0510       | Бальзам идилия 'ас' 250мл                           | 'Алтай-Селигор' ООО г.Бийск   | Медком-Алтай   | 35            | 09.08.2010 |            |
| 0510       | Бальзам кардиостим 'алтайские травы' 250мл          | 'Алсу' ООО Барнаул            | Медком-Алтай   | 8             | 14.07.2010 |            |
| 0510       | Ива кора 'хорст' 50г (2460)                         | "Компания Хорст" ООО, г.Барна | а Медком-Алтай | 27            | 04.08.2010 |            |
| 0510       | Ива кора 'хорст' 50г (2460)                         | "Компания Хорст" ООО, г.Барна | а Медком-Алтай | 32            | 06.08.2010 |            |
| 0510       | Красный корень (копеечник чайный) 'хорст' 25г (9778 | "Компания Хорст" ООО, г.Барна | Медком-Алтай   | 27            | 04.08.2010 |            |
| 0510       | Масло кунжутное 'дивеево' 100мл (5084)              | 'Дивеево' ЗАО, Москва         | Медком-Алтай   | 45            | 12.08.2010 |            |
| 0510       | Набор дорожный сплат биокальций зуб.паста 40мл+     | 'Сплат-косметика' 000,Москва  | Медком-Алтай   | 27            | 04.08.2010 |            |
| 0509       | Им духи 'оргазекс' с феромонами д/женшин (спирто    | 'Найлен Альянс групп'         | Медком-Алтай   | 10            | 16.07.2010 | 4          |
| 0509       | Им духи 'оргазекс' с феромонами д/мужчин (спиртов   | 'Найлен Альянс групп'         | Медком-Алтай   | 10            | 16.07.2010 | 4          |
| 0510       | Похудей чай 'цэрера' (лесная ягода) 30*2г           | 'Цэрера' ООО Москва           | Медком-Алтай   | 8             | 14.07.2010 |            |
| 10510      | Пяткашпор крем-гель 15мл (0075)                     | 'Лаборатория Эманси ' ЗАО, М  | Медком-Алтай   | 27            | 04.08.2010 |            |
|            |                                                     | ,                             |                |               |            |            |
|            |                                                     |                               |                |               |            |            |

Рис 31.

Предназначен для поиска информации о сериях. Возможна фильтрация по части названия серии, «Поставщику», «Товару», «Получателю».

#### Расхождения Рис 32

| w RefusalsForm                                                                             |                                     |                                    |                                |                   |                       | _0                           |  |
|--------------------------------------------------------------------------------------------|-------------------------------------|------------------------------------|--------------------------------|-------------------|-----------------------|------------------------------|--|
| Период с 30.12.1899 💌 по 01.10.2010 💌 🗖 Толи                                               | ко товары из заказов                | s 🗖 Heyu                           | атывать получ                  | ателя в накла     | адной                 |                              |  |
| Получатель: ИП Рейлер В Я                                                                  |                                     |                                    |                                |                   |                       |                              |  |
|                                                                                            |                                     |                                    | _                              |                   |                       |                              |  |
| Поставщик: Аптекахолдинг                                                                   | ормировать 📄                        | эрмировать 📄 Печать 🗾 Закрыть      |                                |                   |                       |                              |  |
| Заказы:                                                                                    | Накладные:                          |                                    |                                |                   |                       |                              |  |
| ☐ 6458,97 руб. №2 от 22.09.2010 Аптекахолдинг                                              | 🖞 📃 7354,92 руб. М                  | l≗:63 of 29.09.2                   | 2010 Аптекахо                  | олдинг            |                       | E E                          |  |
| ✓ 7715,02 руб. №4 от 23.09.2010 Аптекахолдинг                                              | 7422,63 py6. N<br>7422,63 py6. N    | ¥:64 от 29.09.2<br>№ СБ -= 20.00.1 | 2010 Аптекахо                  | олдинг            |                       |                              |  |
| В077,56 рус. №5 от 24.03.2010 Аптекахолдинг<br>3102.94 риб. №6 от 27.09.2010 Аптекахолдинг | 1   7422,63 pyp. P<br>7999 35 pu6 N | I≌65 of 23.03.4<br>I≥66 of 29.09.1 | 2010 Arrekaxo<br>2010 Arrekaxo | одинг             |                       |                              |  |
|                                                                                            |                                     |                                    |                                |                   |                       |                              |  |
| Товар                                                                                      | Заказ количество                    | Заказ цена                         | Накладная<br>количество        | Накладная<br>цена | Расхождения<br>в цене | Расхождения,<br>в количестве |  |
| Амлодипин табл. 10мг N30 Россия                                                            | 3                                   | 70,9                               | 3                              | 70,9              | 0                     | 0                            |  |
| Баклосан табл. 25мг N50 Польша                                                             | 1                                   | 244,79                             | 1                              | 244,79            | 0                     | 0                            |  |
| Бисакодил-Хемофарм табл. п/о сахарной кишечн. раств. 5мг N30 Сербия 👘                      | 10                                  | 20,44                              | 10                             | 20,64             | 0,2                   | 0                            |  |
| Быструмгель гель 2.5% туба 50г Россия                                                      | 2                                   | 116,23                             | 2                              | 116,24            | 0,01                  | 0                            |  |
| Виагра табл п/о 50мг N1 Франция                                                            | 1                                   | 394,78                             | 1                              | 394,78            | 0                     | 0                            |  |
| Виагра табл п/о 50мг N2 Франция                                                            | 1                                   | 723,64                             | 1                              | 723,64            | 0                     | 0                            |  |
| Виагра табл. п/о 100мг N1 Франция                                                          | 2                                   | 469,5                              | 2                              | 469,5             | 0                     | 0                            |  |
| Виброцил капли назальн фл-кап. 15мл Швейцария                                              | 2                                   | 147,81                             | 0                              | 0                 | -147,81               | -2                           |  |
| Витапрост супп.рект. N10 Россия                                                            | 1                                   | 439,1                              | 1                              | 439,1             | 0                     | 0                            |  |
| Гепатрин капс. 0.33г N30 Россия                                                            | 1                                   | 108,65                             | 1                              | 108,65            | 0                     | 0                            |  |
| Йодомарин 100 табл. N100 Германия                                                          | 2                                   | 109,31                             | 2                              | 109,31            | 0                     | 0                            |  |
| Кардиомагнил табл. п/о 150мг+30.39мг N30 Дания                                             | 5                                   | 80,27                              | 5                              | 80,27             | 0                     | 0                            |  |
| Кеналог амп 40мг/1мл N5 Словения                                                           | 2                                   | 252,6                              | 2                              | 252,61            | 0,01                  | 0                            |  |
| Коделак фито эликсир фл. 100мл. Россия                                                     | 3                                   | 85,66                              | 3                              | 85,66             | 0                     | 0                            |  |
| Септолете Нео пастилки черешневые N18 Словения                                             | 2                                   | 55,04                              | 2                              | 55,41             | 0,37                  | 0                            |  |
| Септолете Нео пастилки яблочные N18 Словения                                               | 2                                   | 53,55                              | 2                              | 53,55             | 0                     | 0                            |  |
| Тантум верде спрей 255мкг/доза 176доз 30мл Италия                                          | 3                                   | 147,66                             | 3                              | 147,66            | 0                     | 0                            |  |
| Фарингосепт табл. 10мг N20 Румыния                                                         | 3                                   | 50,99                              | 3                              | 50,99             | 0                     | 0                            |  |
| Циклодинон табл. п/о N30 Германия                                                          | 1                                   | 275,87                             | 1                              | 275,87            | 0                     | 0                            |  |
| Элоком мазь 0.1% туба 15г Бельгия                                                          | 1                                   | 253,95                             | 1                              | 253,95            | 0                     | 0                            |  |
| Эссливер форте капс. N50 Россия-Индия                                                      | 2                                   | 208,32                             | 2                              | 208,32            | 0                     | 0                            |  |
| Бетагистин табл. 16мг N30 Россия                                                           | 1                                   | 170,74                             | 1                              | 170,74            | 0                     | 0                            |  |
| Коделак Бронхо табл. N10 Россия                                                            | 5                                   | 72,67                              | 5                              | 72,67             | 0                     | 0                            |  |
| Элеспал табл. л/о 80мг N30 Франция                                                         | 1                                   | 244.05                             | 1                              | 244.5             | 0.45                  | 0                            |  |

Рис 32

Предназначен для получения данных о товарах заказанных поставщику, но им не отгруженных, или отгруженных в другом количестве или по другой цене.

#### Отчет по приходу товара - Рис 33, 34

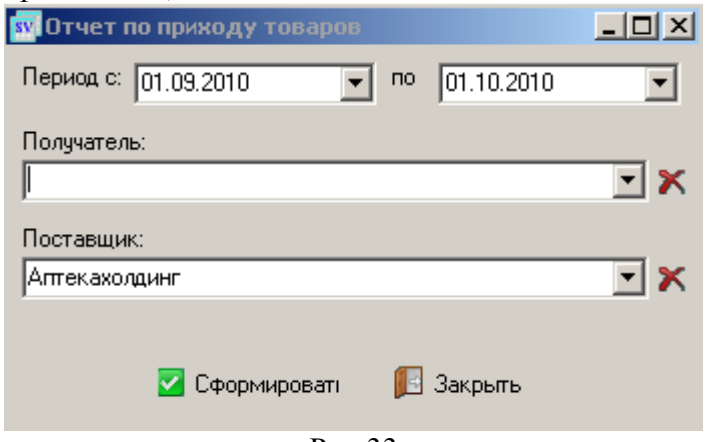

Рис 33

Форма выбора параметров отчета.

| sv Pri | nt Preview                              |            |                           |                |                  |         | _                  |  |
|--------|-----------------------------------------|------------|---------------------------|----------------|------------------|---------|--------------------|--|
|        |                                         | •   🗃 é    | 🗿 🔚 🗃 🚺                   |                |                  |         |                    |  |
|        |                                         |            |                           |                |                  |         |                    |  |
|        | Отчет по приход                         | цу товаро  | DB                        |                |                  |         |                    |  |
|        | За период с 01.0                        | 19.2010 п  | o 01.10.2010              |                |                  |         |                    |  |
|        | Дата и номер счета-<br>фактуры продавца | Рег. номер | ) Наименование поставщика | Сумма<br>пост. | Сумма<br>розницы | Наценка | Процент<br>наценки |  |
|        | 406195 oτ 10.09.2010                    | 1<br>68    | I<br>Роста                | 1569,59        | ا<br>1775,76     | 206,17  | 13,14              |  |
|        | 409316 or 13.09.2010                    | 69         | Роста                     | 1035,17        | 1134,97          | 99,8    | 9,64               |  |
|        | 41 1695 or 14.09.20 10                  | 70         | Роста                     | 1029,07        | 1222,52          | 193,45  | 18,8               |  |
|        | 421452 от 20.09.2010                    | 71         | Роста                     | 737,65         | 814,32           | 76,67   | 10,39              |  |
|        | Итого:                                  |            |                           | 4371,48        | 4947,57          | 576,09  | 13,18              |  |
|        |                                         |            | Рис 34                    |                |                  |         |                    |  |

Печатная форма отчета.